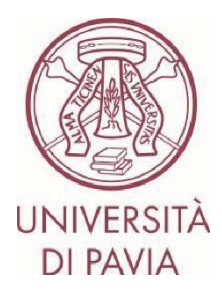

## ERASMUS TRAINEESHIP CALL FOR APPLICATIONS 2024/25

## HOW TO SUBMIT YOUR APPLICATION Step 1

**All candidates** must fill in the **online application**, with the possible upload of the acceptance letter issued by the host Institution, via the Mobility-Online platform, scrupulously following the instructions.

The first part of the application involves <u>only the submission of the candidacy</u> and will be active **until 1 p.m. on Thursday 28 November 2024**. **Only those enrolled in PhD courses, I and II level university masters courses and postgraduate schools** will also have to add to their application a <u>letter from their UNIPV supervisor</u> (the appropriate form can be downloaded directly from the <u>section of the University's website dedicated to</u> <u>international mobility</u>).

## **IMPORTANT NOTES**

 We invite you not to start filling in your application close to the deadline. Any problems reported on the day of the deadline may not be resolved in time for the submission of the application
 Once your application has been submitted, it cannot be changed

1) Access the <u>online form</u> with your UNIPV credentials (tax code and password):

https://www.service4mobility.com/europe/BewerbungServlet?identifier=PAVIA01&kz\_bew\_pers=S&kz\_bew\_ar t=OUT&aust\_prog=SMP&sprache=en

| M                                                    | obility          | -Online                                                                 |
|------------------------------------------------------|------------------|-------------------------------------------------------------------------|
| Per acced                                            | lere a questo se | ervizio devi autenticarti                                               |
| The High-End Standard Software for the web-based man | agement of inte  | ernational educational cooperation and all types of academic mobilities |
|                                                      | ATENEO           | SPID                                                                    |
| Codice fiscale                                       |                  |                                                                         |
| Inserisci il tuo codice fiscale Password             |                  | Se sei Docente / Studente / Ex studente:<br>Recupera password           |
|                                                      |                  | Se sei uno studente non ancora immatricolato:                           |
| •••••                                                |                  | Recupera password su Segreteria On Line                                 |
| ACCEDI                                               |                  |                                                                         |
|                                                      |                  |                                                                         |

2) Sections "<u>Application details</u>", "Personal details" and "<u>Study at home institution</u>" are already prefilled and cannot be modified.

The only editable field is "<u>Gender</u>".

| ۲            | Φ             | stud_out.window.title not found | × - | +           |                                                                                           |                                                                                     | $\sim$ | -               | ð             | ×          |
|--------------|---------------|---------------------------------|-----|-------------|-------------------------------------------------------------------------------------------|-------------------------------------------------------------------------------------|--------|-----------------|---------------|------------|
| $\leftarrow$ | $\rightarrow$ | c c                             | 8   | https://www | .service4mobility.com/europe/BewerbungServlet?ma                                          | tch=577668c1925f811a98c427503ba52fdb3d7f94d16c87c1ac6cb59620ffc00c2d99a1f090ce976ff |        | ${igsidential}$ | ථ             | =          |
|              |               |                                 |     |             |                                                                                           |                                                                                     |        |                 |               |            |
|              |               |                                 |     |             | Tutti i campi con asterisco (*) sono obblgatori                                           |                                                                                     |        |                 |               |            |
|              |               |                                 |     |             | <ul> <li>Application details <u>Apri tutti i sottogruppi</u> <u>Chiudi tut</u></li> </ul> | <u>i i sottogruppi</u>                                                              |        |                 |               |            |
|              |               |                                 |     |             | Type of application                                                                       | O Incomings   Outgoings *                                                           |        |                 |               |            |
|              |               |                                 |     |             | Type of person                                                                            | Student      Teacher *                                                              |        |                 |               |            |
|              |               |                                 |     |             | Exchange Programme                                                                        |                                                                                     |        |                 |               |            |
|              |               |                                 |     |             | Academic year                                                                             | 2023/2024 V                                                                         |        |                 |               |            |
|              |               |                                 |     |             | — Personal details                                                                        |                                                                                     |        |                 |               |            |
|              |               |                                 |     |             | Matriculation number                                                                      |                                                                                     |        |                 |               |            |
|              |               |                                 |     |             | Last name                                                                                 |                                                                                     |        |                 |               |            |
|              |               |                                 |     |             | First name                                                                                |                                                                                     |        |                 |               |            |
|              |               |                                 |     |             | Date of birth                                                                             | 24/04/1992 *                                                                        |        |                 |               |            |
|              |               |                                 |     |             | Place of birth                                                                            | Pavia *                                                                             |        |                 |               |            |
|              |               |                                 |     |             | Country of birth                                                                          | [Italia 🗸 🗸                                                                         |        |                 |               |            |
|              |               |                                 |     |             | Gender                                                                                    | O Male   Female O I prefer not to say *                                             |        |                 |               |            |
|              |               |                                 |     |             | Nationality                                                                               | (Itala v)*                                                                          |        |                 |               |            |
|              |               |                                 |     |             | E-Mail address                                                                            | · ·                                                                                 |        |                 |               |            |
|              |               |                                 |     |             | <ul> <li>Study at home institution</li> </ul>                                             |                                                                                     |        |                 |               |            |
|              |               |                                 |     |             | Country of the home institution                                                           | (Italia V)                                                                          |        |                 |               |            |
|              |               |                                 |     |             | Home Institution                                                                          | PAVIA01 - UNIVERSITÀ DEGLI STUDI DI PAVIA 🗸 *                                       |        |                 |               |            |
|              |               |                                 |     |             | Study field                                                                               | (Management v) *                                                                    |        |                 |               |            |
|              | 14*0<br>Nuv   | C<br>voloso                     |     | <b>Q</b>    | Cerca 🔀 🗖 📮 省                                                                             | o 🖻 o 🖮 0 o â o 🤋 🖷 🖷 🖉 🛀                                                           | ^ 🔩 🤻  | ° d× 🕭          | 19<br>20/04/2 | :25<br>023 |

3) In the section "<u>Academic and personal reasons</u>" you must indicate:

- whether you plan to carry out mobility after obtaining your degree (this question is for statistical purposes only and does not in any way preclude a change of choice later)

- whether you plan to carry out the traineeship in a non-EU country (this question is for statistical purposes only, the information in the acceptance letter will be considered)

- topic of the planned traineeship and personal reasons for taking part in the mobility period

- only those enrolled in PhD courses, I and II level university masters courses, and postgraduate schools must also confirm that they have integrated their application by attaching the letter issued by the UNIPV supervisor at this link: <u>https://forms.gle/do5HPVB61vcibTXh7</u>

| - study at nonice institution                                                                                                    |                                                                                                    |
|----------------------------------------------------------------------------------------------------|----------------------------------------------------------------------------------------------------|
| Country of the home institution                                                                                                    | Italia                                                                                                    |
| Home institution                                                                                                    | PAVIA01 - UNIVERSITÀ DEGLI STUDI DI PAVIA ♥)*                                                                                                    |
| Study field                                                                                                    | (Management v)*                                                                                                    |
| <ul> <li>Academic and personal reasons</li> </ul>                                                                                                    |                                                                                                    |
| Do you plan to do the traineeship after obtaining<br>your degree?                                                                                                    | ○ sì ○ № *                                                                                                    |
|                                                                                                    | Il questo è a solo scopo statistico e non preclude in alcun modo un cambio di scelta<br>successivamente.<br>The question is for statistical purposes only and in no way precludes a change of choice<br>at a later date.                                                                                                    |
| Do you plan to do the traineeship in a non-EU country?                                                                                                    | ⊖ Sì ⊖ No *                                                                                                    |
|                                                                                                    | Il geseth à solo scope statistic, fini commune fiele wante indext and<br>accritances. Lations, nords de Marenard à finan ange and destance più del 20%<br>del invasamenti disposibil al attività con Piess tera non associati al programma<br>(compresi i Piesa del Regiori 13 e 14).<br>The queston a for statistical jumposes, it vil apply vinta is stated in the acceptance<br>letter. The University of Pieva many not allocater more than 20% of sis available funding<br>to activities with non-EU counties not associated with the program (rickuling counties in<br>Regiore 13 and 14). |
| Topic of the planned internship and personal reasons<br>for taking part in the mobility period                                                                                                    | *                                                                                                    |
|                                                                                                    | Sono disponibili ancora 10000 Caratteri disponibili                                                                                                    |
| I hereby declare that I've attached the letter from my<br>UNIPV supervisor at this link (the form can be<br>downloaded directly from the Erasmus website):<br>https://forms.gle/E1KttcwvorZfR58Q6 | U                                                                                                    |
|                                                                                                    | SOLD per coloro scritti ad un corso di dottorato, master di I o II livelo, scuola di<br>specialità (medica o non medica).<br>ONLY relevanti for those enroled n a PhD course, fist/second level masters,<br>postgraduate school.                                                                                                    |

4. After completing the first part of the application, you will have to confirm the data you have entered and that you have read the privacy policy, and you can submit the form by clicking on "<u>Send application</u>". Please check the information carefully. Once you have sent your application, it will no longer be possible to change it in any way.

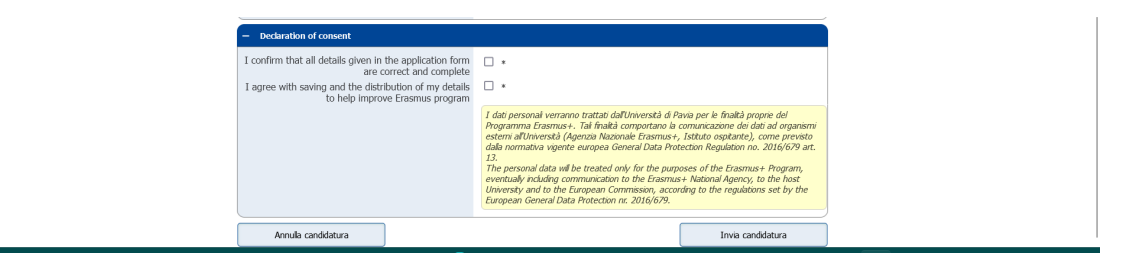

A few minutes after sending it, you will receive an e-mail from <u>noreply@unipv.it</u> with the subject line "<u>COMPULSORY registration for Erasmus Traineeship 2024/25</u>" (also check your spam mailbox) to complete your application in Mobility-Online. Please follow carefully the instructions contained in the email and also available on the <u>section of the University's website dedicated to international mobility</u>.